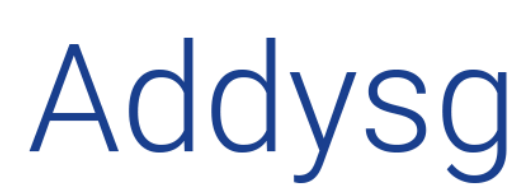

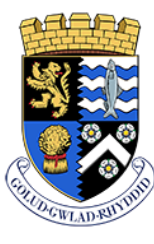

Addysg Cefnogi Dysgv Supporting Learning

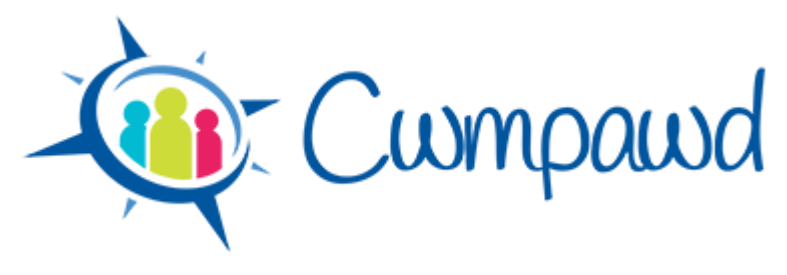

# **Sharing Activities**

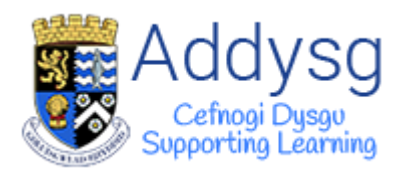

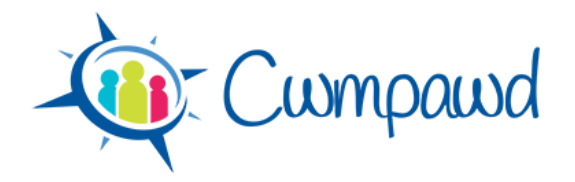

## Contents

| Sharing an Activity                      |   |
|------------------------------------------|---|
| Share to User                            | 4 |
| Using a Shared Activity in your own Plan | 6 |
| Share to Class                           | 9 |
| Public                                   |   |
| Searching for Public Activities          |   |

#### **Gwasanaeth TGCh Ysgolion a'r Gymuned**

- @ http://addysg.cerenet.org.uk
- **2 01970 633678**
- servicedesk@cerenet.org.uk
- Dilynwch ni ar Twitter <u>@CereICTSupport</u>

#### ICT Service for Schools and the Community

- http://addysg.cerenet.org.uk @
  - 01970 633678 🛛 🖀
- servicedesk@cerenet.org.uk
- Follow us on Twitter @CereICTSupport 🖤

Last updated 4-Jan-17

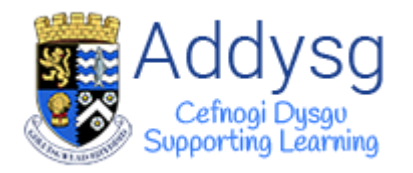

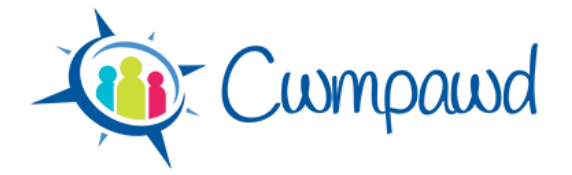

## Sharing in Cwmpawd

It is possible to share activities in Cwmpawd three ways.

• Share to User

A code will be generated to give to other users who would like a copy of an activity.

• Share to Class

An activity can be copied to other classes that you have access to.

• Public

A copy of the activity will be publicly accessible for other Cwmpawd users to use.

#### **Sharing an Activity**

To share an activity, find the activity that you have written and click on the pencil to edit.

|                                          | 🛓 sarah.williams@ 🕒 🕞                                                                                                    |
|------------------------------------------|----------------------------------------------------------------------------------------------------|
| Curron cound                             | 🌣 Ysgol Bryn Defaid, Class 3                                                                                                    |
|                                          | Home Overview Plan Contact Admin                                                                                                    |
|                                          | 🖹 Q 突 🖨                                                                                                    |
| ← Week beginning 23/05                   | /2016 🛗 📮 🔶                                                                                                    |
| Literacy Summary                         | Numeracy Summary                                                                                                    |
| explain information and ideas using supp | Numeracy (D4a)         Image: Comparison of the second second |
| Grammar Punctuation Spellin (WG2)        | Numeracy (D4b)<br>represent data using: tables, diagrams a ⊕ 😙                                                                                                    |
| This week's activities                   | Sarah Williams (Full Control)                                                                                                    |
| Sarah Williams<br>Welsh, English         | $\odot$                                                                                                    |
| Objectives                               | <i>2</i> <u>11</u> 2                                                                                                    |

Once in the activity, click on the magic wand to set up the share.

The magic wand button will only be visible once the activity has been saved.

| - Cwmpawa                                                                                   | d                       | Home                   | ≗ sara<br>Overview               | ah.william<br>Plan | s@ ♥<br>Contact Admin |
|---------------------------------------------------------------------------------------------|-------------------------|------------------------|----------------------------------|--------------------|-----------------------|
| Select Subject(s) Welsh, English                                                            | Add Acti                | Vity<br>IEWORK         |                                  |                    |                       |
|                                                                                             | TERACY NU               | MERACY                 |                                  |                    |                       |
| WRITING ACROSS THE CURRICULUM           YEAR 1         YEAR 3         YEAR 4         YEAR 5 | ORACY ACROSS THE CURRIC | JLUM                   | READING ACI                      | ROSS T             | HECURRICULUM          |
| Grammar, Punctuation, Spell (WG1) use different sentence structures, inclu                  | <b>⊞</b> 5              | Numerac<br>represent d | CY (D4a)<br>lata using: tally cl | harts              | Yr 4                  |
| Grammar, Punctuation, Spell                                                                 | .≾                      | Numerac                | y (D4b)                          |                    | ¥                     |

Support Centre - <u>http://addysg.cerenet.org.uk</u>

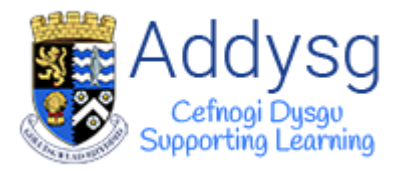

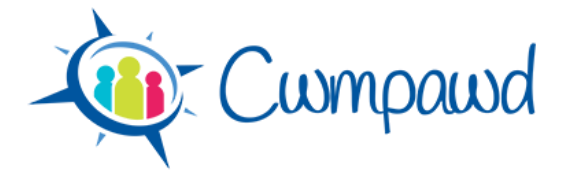

The Share Activity window will open.

| Share Activity                            | e cord   |
|-------------------------------------------|----------|
| No share currently active<br>Share Type - |          |
|                                           | Ok Close |

#### **Share to User**

To share to other users, select the **Share to User** type from the list.

| s | Share Activity                                                                                |
|---|-----------------------------------------------------------------------------------------------|
| 1 | No share currently active                                                                     |
|   | Share Type -                                                                                  |
|   | A code will be generated to give to other users who would like a copy of this activity.       |
|   | Share to Class<br>This activity can be copied to another class that you have access to.       |
| С | Public<br>A copy of this activity will be publicly accessible for other Cwmpawd users to use. |

You can add notes which will appear with the shared copy of the activity. These notes will be visible to anyone that you give the share code to.

| Share Activity                                                                          |      |    | - corol |
|-----------------------------------------------------------------------------------------|------|----|---------|
| No share currently active Share to User - Notes                                         |      |    |         |
| Hi <u>Carvi</u> , here's my lesson plan that we were discussing earlier.<br>From Sarah. | *    |    |         |
|                                                                                         | NUIT | Ok | Close   |

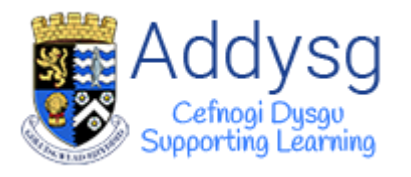

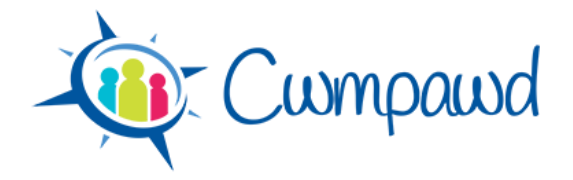

Once you click ok, the Share code will be generated. Copy the code and send it to other Cwmpawd users to make a copy of your activity.

You can share the activity with as many users as you like using the same code.

You can stop sharing the activity at any time by clicking on the **magic wand** in the activity and clicking the **bin**. This will not delete any copies of the activity. To close this window, click **Close**.

| Share Activity                                         |          |
|--------------------------------------------------------|----------|
| Share active<br>Code<br>NNAB0K69887<br>Share to User - |          |
|                                                        | Ok Close |

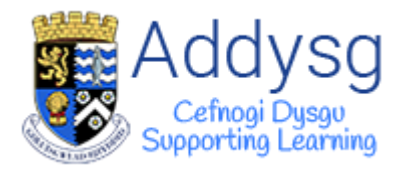

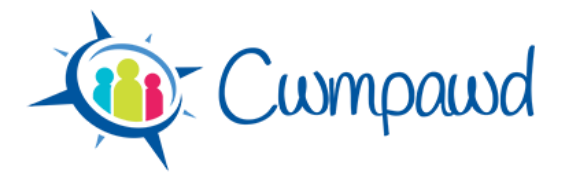

#### Using a Shared Activity in your own Plan

To add a shared activity to your own plan, first go to the week that you want to add it to.

Click on the Magnifying glass to open the Find Shared Activity window.

| Cwmpawd                                                                           | La sarah.williams@<br>I sarah.williams@<br>I sarah.w |
|-----------------------------------------------------------------------------------|----------------------------------------------------------------------------------------------------|
|                                                                                   |                                                                                                    |
| 🗧 🤄 🎸 Week beginning                                                              | 23/05/2016 🛗 📮 🔶                                                                                                    |
| Literacy Summary                                                                  | Numeracy Summary                                                                                                    |
| Speaking (OS2)<br>explain information and ideas using supp                        | Numeracy (D4a)         ¥           represent data using: tally charts         ¥                                                                                                    |
| Grammar Punctuation Spellin (WG2) 5<br>begin to use connectives to expand a point | Numeracy (D4b)         ≤           represent data using: tables, diagrams a         ⊕                                                                                                    |
| This week's activities                                                            | Sarah Williams (Full Control)                                                                                                    |
| Sarah Williams<br>Welsh, English                                                  | 合 🖋 🖻                                                                                                    |
| Objectives                                                                        | <i>≣</i> 2 <u> </u> d 2                                                                                                    |
| Activity Description                                                              |                                                                                                    |

If another user has shared an activity with you and you have a code, copy the code into the **Find by code** box then click the **Find** button.

| Find Shared Activity                          |                                               |
|-----------------------------------------------|-----------------------------------------------|
| Find by code                                  |                                               |
| Find public shared activity Select Subject(s) | Find Shared Activity Find by code NNABOK69887 |
| e                                             | Find public shared activity Select Subject(s) |

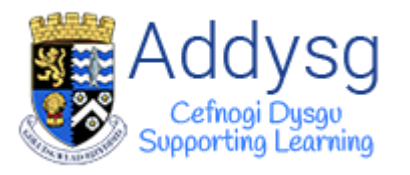

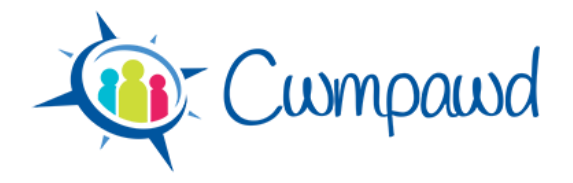

The shared activity will be displayed. Click **Add** to add the activity to your plan.

The whole activity will be added to your plan, including the framework elements.

| Find Shared Activity                                                                                                    |
|----------------------------------------------------------------------------------------------------|
| Success! Activity found for code NNAB0K69887.                                                                           |
| Find by code       NNAB0K69887                                                                                          |
| Find public shared activity Select Subject(s) Select Year Close Close                                                   |
| Activity Preview Notes from Sarah Williams Hi Caryl, here's my lesson plan that we were discussing earlier. From Sarah. |
| Sarah Williams<br>Welsh, English<br>Objectives                                                                          |
| Activity Description                                                                                                    |
|                                                                                                    |

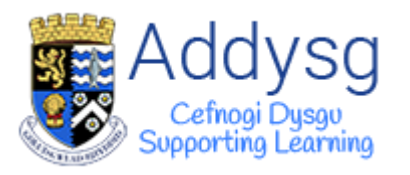

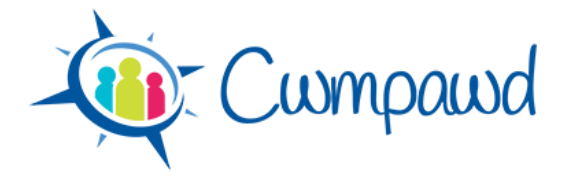

| Find Shared Activity                                                                                       |                         |        |              |
|----------------------------------------------------------------------------------------------------|-------------------------|--------|--------------|
| Success! Activity Added.                                                                                   |                         |        |              |
| Find by code                                                                                               |                         |        |              |
| Find public shared activity Select Subject(s)                                                              | Select Year             | Q Find | Close        |
| Activity Preview<br>Notes from Sarah Williams<br>Hi Caryl, here's my lesson plan that we we<br>From Sarah. | ere discussing earlier. | +/     | Add          |
| Sarah Williams<br>Welsh, English<br>Objectives                                                             |                         | 2      | <u>.hl</u> 2 |

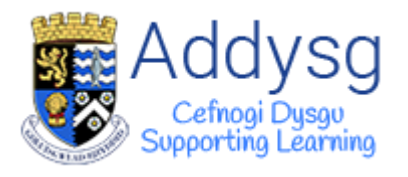

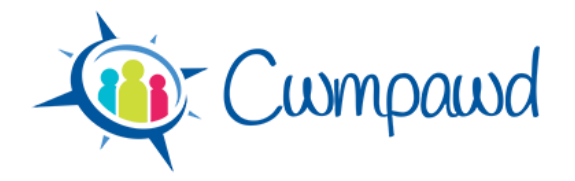

## **Share to Class**

To share to another class that you have access to, select **Share to Class** from the list.

You may need to select the school, depending on if you are planning for classes in different schools. Select the class and the date that you want to copy the activity to.

| Share Activity   |            |             |  |    |       |
|------------------|------------|-------------|--|----|-------|
| No share o       |            | ntly active |  |    |       |
| School           |            |             |  |    |       |
| Ysgol Bryn Defai | 1 <b>•</b> |             |  |    |       |
| Class            |            |             |  |    |       |
| Class 3          | •          |             |  |    |       |
| Date             |            |             |  |    |       |
| 30/05/2016       | Ē          |             |  |    |       |
|                  |            |             |  |    |       |
|                  |            |             |  | Ok | Close |

You will have a message of confirmation when the activity has been copied.

| Share Activity   |            |                                                    |
|------------------|------------|----------------------------------------------------|
| Success! Adde    | ed this ac | tivity to Ysgol Bryn Defaid, Class 1 on 30/05/2016 |
| No share o       | urrer      | tly active                                         |
| Share to Class   | -          |                                                    |
| School           |            |                                                    |
| Ysgol Bryn Defai | d 🔻        |                                                    |
| Class            |            |                                                    |
| Class 1          | •          |                                                    |
| Date             |            |                                                    |
| 30/05/2016       | m          |                                                    |
|                  |            |                                                    |
| hypotheses or b  | (#         | Ok Close                                           |

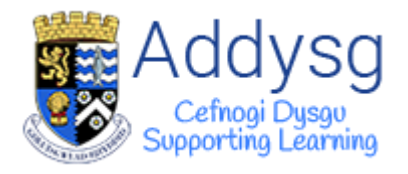

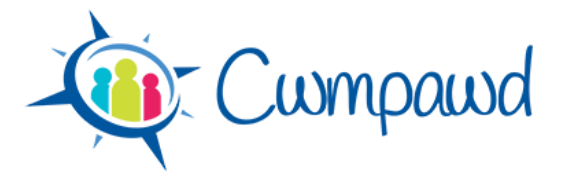

|                                          |                          | 🛓 sar                          | ah.william              | s@                      |             |
|------------------------------------------|--------------------------|--------------------------------|-------------------------|-------------------------|-------------|
|                                          |                          |                                | 🌣 Ys                    | gol Bryn Defa           | id, Class 3 |
| - Cumpawa                                | Home                     | Overview                       | Plan                    | Contact                 | Admin       |
|                                          |                          |                                |                         | BQ                      | 2           |
|                                          | 16 🛗 🏳                   | J 🔶                            |                         |                         |             |
| Literacy Summary                         | N                        | umeracy                        | Summ                    | nary                    |             |
| explain information and ideas using supp | Numeracy<br>represent da | Y (D4a)<br>ata using: tally cl | narts                   |                         | Yr 4        |
| Grammar Punctuation Spellin (WG2)        | Numerac                  | y (D4b)<br>ata using: tables   | , diagram               | sa e                    | Yr5         |
| This week's activities                   |                          | Sarah W                        | ' <mark>illiam</mark> : | s ( <mark>Full C</mark> | ontrol)     |
| Sarah Williams<br>Welsh, English         |                          |                                |                         |                         | 습 🖋 🖻       |
| Objectives                               |                          |                                |                         | L                       | 2 412       |

## Activity Description

The second second s

- A state of the constraint of the state of the state
  - Design ppr or the other distribution in the result of the product of the pro-
  - control of the second of the state of the state of the st

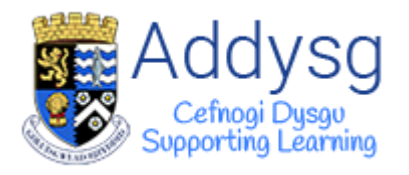

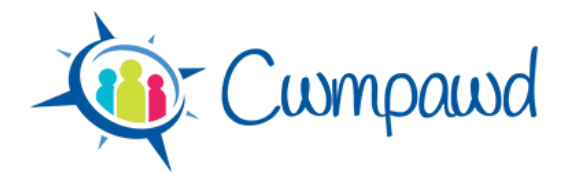

## Public

To make a public copy of an activity to share with all other Cwmpawd users, select **Public** from the list.

Add a note to give more details. The note will be displayed with the activity for all users to see.

| Share Activity                                                                          |          |
|-----------------------------------------------------------------------------------------|----------|
| No share currently active Public  Notes This lesson worked well when teaching spelling. |          |
|                                                                                         | Ok Close |

Clicking **Ok** will make the activity public.

To stop sharing the activity, click on the bin.

| Share Activity        |          |
|-----------------------|----------|
| Public share active 🛍 |          |
|                       | Ok Close |

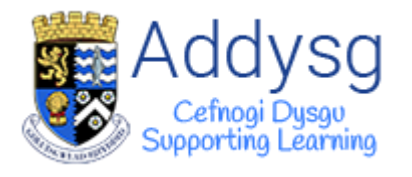

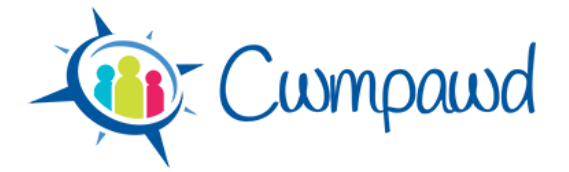

#### **Searching for Public Activities**

To search for public activities, go to the week that you want to add an activity to in your plan and click on the magnifying glass.

| Cwmpawd                                  | La sarah.williams@                                                                                                    |
|------------------------------------------|----------------------------------------------------------------------------------------------------|
|                                          |                                                                                                    |
| Week beginning 23/0                      | 5/2016 🛗 凵 →                                                                                                    |
| Literacy Summary                         | Numeracy Summary                                                                                                    |
| explain information and ideas using supp | Numeracy (D4a)         Image: Comparison of the second second |
| Grammar Punctuation Spellin (WG2)        | Numeracy (D4b)         S           represent data using: tables, diagrams a         T                                                                                                    |
| This week's activities                   | Sarah Williams (Full Control)                                                                                                    |
| Sarah Williams<br>Welsh, English         | ☆ 🖋 🖻                                                                                                    |
| Objectives                               | <i>■</i> 2 <u>ull</u> 2                                                                                                    |
| Activity Description                     |                                                                                                    |
| New angle agence coloring and            |                                                                                                    |

Select one or more subjects from the subjects list and or one or more years from the year list then click Find.

| Find Shared Activity        |             | Eres E     |
|-----------------------------|-------------|------------|
| Find by code                |             |            |
| Find public shared activity | ,           |            |
| Select Subject(s)           | Select Year |            |
| <b></b>                     | <b></b>     |            |
|                             | ٩           | Find Close |

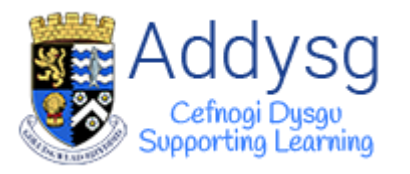

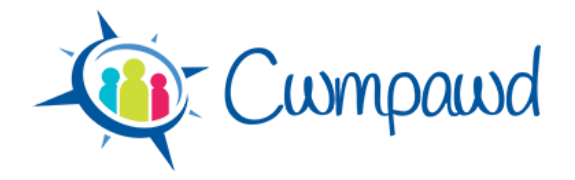

The activities matching the selected criteria will be listed. Click Add to add an activity to your plan.

| Find Shared Activity                                         |                   |
|--------------------------------------------------------------|-------------------|
| Success! Activities found for se                             | arch criteria.    |
| Find by code                                                 |                   |
| Find public shared a                                         | ctivity           |
| Select Subject(s)                                            | Select Year       |
| Welsh 🔻                                                      | Year 4            |
| Activity Preview                                             |                   |
| Notes from Sarah Williams<br>This lesson worked well when te | eaching spelling. |
| Welsh. English                                               |                   |
| Objectives                                                   | <i>2</i> 112      |
|                                                              |                   |